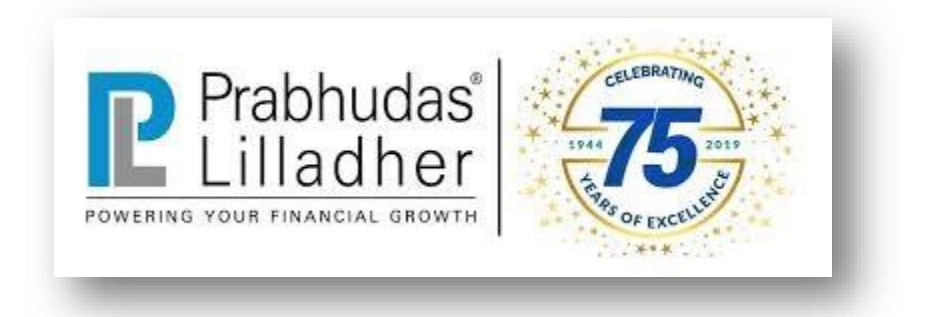

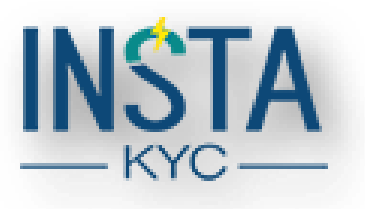

## New Insta KYC User Guide

- Prabhudas Lilladher provides you online account opening facility.
- Easy and paperless account opening process, your account process will be completed within 7-8 Minutes and activation within 15 Minutes.
- Access URL <u>https://instakyc.plindia.com/openanaccount</u> to start online on barding journey
- Enter your mobile number for signup.

| Prabhudas NSTA                                                                                                    | Need Assistance ? Call Us: 1860 210 2222                |
|----------------------------------------------------------------------------------------------------|---------------------------------------------------------|
| Open your Trading and Demat account with Prabhudas                                                                                 |                                                         |
| Lilladher in few simple steps.                                                                                                    | Sign Up                                                 |
| How to open an account with us:                                                                                                    | Open an Account                                         |
|                                                                                                    | Resume or Track Application Mobile Number               |
| Fill your personal Upload your documents Start Trading<br>information for verification                                             | Sign Up<br>You will receive an OTP on your given Mobile |
| Keep your PAN Card, Aadhaar Card, Signature Image, Bank Proof, Income Proof<br>(Optional), and Aadhaar linked mobile number handy. | Watch Demo on How to open an account. Click Here        |
| Upload Scan Copies of Original Documents and not photocopies                                                                       |                                                         |
|                                                                                                    |                                                         |
|                                                                                                    |                                                         |
| 🔿 All Dights Reserved Brabbudge I Illadhar Brivata Limited 🕴 🖬 🖬 🖬                                                                 | QuieKVQ a product of Corporation Technologies           |

- You will be received OTP (One Time Password)
- Enter OTP you received on your mobile number

| THE REAL PLANE AND THE PLANE AND THE PLANE A | Need Assistance ? Call US: 1600 210 2222                                                                                            |
|----------------------------------------------------------------------------------------------------|----------------------------------------------------------------------------------------------------|
| Open your Trading and Demat account with Prabhudas<br>Lilladher in few simple steps.         How to open an account with us:         Fill your personal<br>information         Upload your documents<br>for verification                                                                                                    | Sign Up<br>Open an Account<br>Resume or Track Application<br> <br>Resend Verify OTP<br>You will receive an OTP on your given Mobile |
| <ul> <li>Keep your PAN Card, Aadhaar Card, Signature Image, Bank Proof, Income Proof<br/>(Optional), and Aadhaar linked mobile number handy.</li> <li>Upload Scan Copies of Original Documents and not photocopies</li> </ul>                                                                                                    | Watch Demo on How to open an account. Click Here                                                                                    |

- Enter Your Name, Email Address.
- System will not allow to enter email id which already exist in system against existing customers
- Read and accept Terms and conditions for proceed further
- System will be sent OTP on your email id for verification.

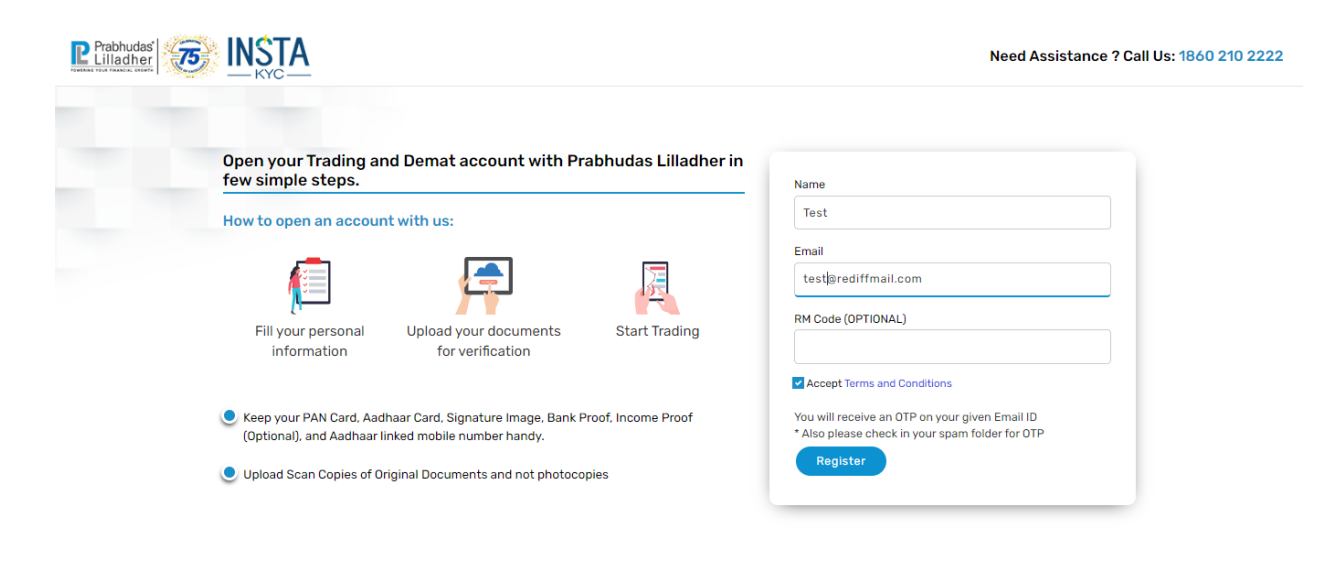

f 🈏 🗈 🗹 in

• Enter OTP you received on your email address.

## Dear ,

Greetings from Prabhudas Lilladher Private Limited!

One Time Password

© All Rights Reserved. Prabhudas Lilladher Private Limited

725968 is your OTP for verification of your email address for your KYC application through the QuicKYC process at <a href="https://instakyc.plindia.com">https://instakyc.plindia.com</a>

Kindly enter this password on the application screen to proceed with the QuicKYC process.

Yours sincerely, Team Prabhudas Lilladher Private Limited

Contact Info 3rd Floor, Sadhana House, 570, P. B. Marg, Worli, Mumbai 400018. Connect Us: <u>1860 210 2222</u> | Email: <u>info@plindia.com</u> | Website: <u>www.plindia.com</u> © All Rights Reserved. Prabhudas Lilladher Private Limited • Enter OTP for email verification.

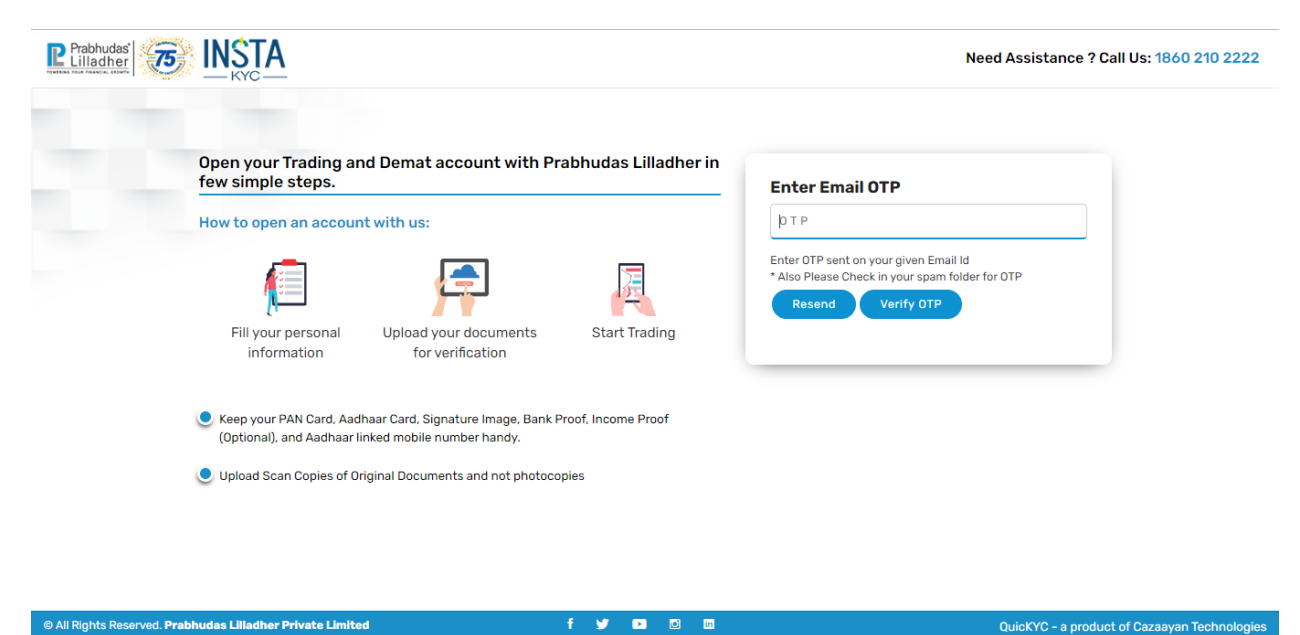

- Enter PAN Card details
- System will be fetch details from Income Tax Database
- Read & accept Terms and Condition

| Prabhudas' | INSTA                                                                                                    | Need Assistance ? Call Us: 1860 210 2222 🗙                                               |
|------------|----------------------------------------------------------------------------------------------------|------------------------------------------------------------------------------------------|
|            | <ul> <li>Let's begin with your PAN</li> <li>How to open an account with us:</li> <li>Enter your PAN details as mentioned on your PAN Card.</li> <li>Your account name will be fetched from the income tax database.</li> <li>Under New PMLA regulation, please ensure that your Aadhaar number is seeded to you PAN.</li> </ul> | PAN (Permanent Account<br>Number)<br>ABCDE1234E<br>Accept Terms and Conditions<br>Submit |

© All Rights Reserved. Prabhudas Lilladher Private Limited

f 🈏 🗈 🔯 in

QuicKYC - a product of Cazaayan Technologies

- Your name as per PAN will be displayed on screen.
- Click on proceed button for continue on-boarding journey.

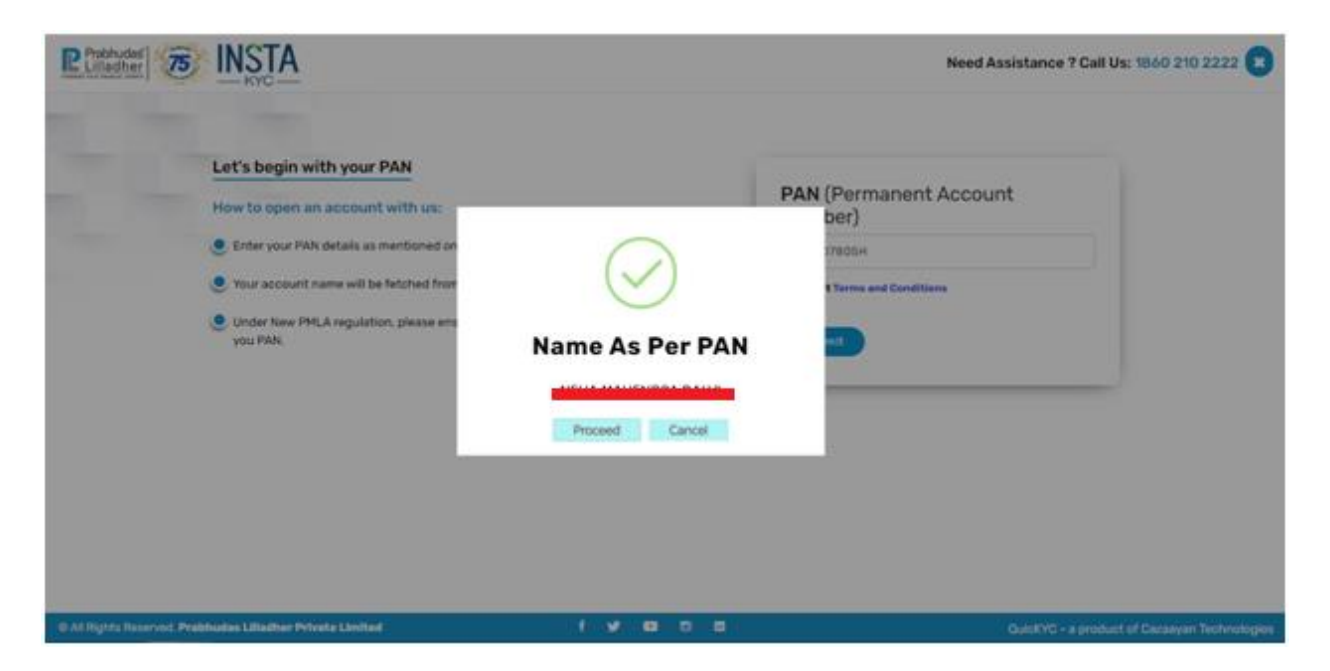

- Select desire Segment you want to activate for trading i.e. (Equity or Commodity)
- For activate derivative segment just upload last 6 months bank account statement or relevant document.
- Select desire brokerage slab against Segment and view Demat charges before proceed to payment of account opening charges.

| das her |                                                   | Ne                         | eed Assistance ? Call Us: 1860 2 |
|---------|---------------------------------------------------|----------------------------|----------------------------------|
|         | Now choose your trading segments and make payment |                            |                                  |
|         | How to open an account with us:                   | ✓ Equity                   |                                  |
|         | Choose your trading preferences                   | Account Opening Charges    | ₹ 450.00                         |
|         | Select brokerage plan specially designed for you  | Demat Related Charges View | ₹ 0.00                           |
|         | Make payment from your preferred mode.            | Commodity                  |                                  |
|         |                                                   | Account Opening Charges    | ₹ 0.00                           |
|         |                                                   | Sub Total<br>GST 18%       | ₹ 450.00<br>₹ 81.00              |
|         |                                                   | Amount Payable             | ₹ 531.00                         |
|         |                                                   | LIPIA NETBANKING 🕈 VISASel | ect T Pav                        |

f 🎔 🕨 🖬

• Select desire brokerage slab for Equity segment.

|                 | Now choose your trac     | ling segments   | and make payment          |                 |                          |                 |                           |
|-----------------|--------------------------|-----------------|---------------------------|-----------------|--------------------------|-----------------|---------------------------|
| lect Broker     | age Plan                 |                 |                           |                 |                          |                 |                           |
|                 | STANDARD                 |                 | SILVER                    |                 | GOLD                     |                 | PLATINUM                  |
| Intraday        | STNDJOB 0.04% MIN 0.01PS | Intraday        | SILVJOB 0.035% MIN 0.01PS | Intraday        | GOLDJOB 0.03% MIN 0.01PS | Intraday        | PLTMJOB 0.025% MIN 0.01PS |
| Delivery        | STNDDEL 0.40% MIN 0.02PS | Delivery        | SILVDEL 0.35% MIN 0.02PS  | Delivery        | GOLDDEL 0.30% MIN 0.02PS | Delivery        | PLTMDEL 0.25% MIN 0.02PS  |
| Future          | STNDFUT 0.04% MIN 0.01PS | Future          | SILVFUT 0.035% MIN 0.01PS | Future          | GOLDFUT 0.03% MIN 0.01PS | Future          | PLTMFUT 0.025% MIN 0.01PS |
| Option          | STNDFUT 0.04% MIN 0.01PS | Option          | SILVFUT 0.035% MIN 0.01PS | Option          | GOLDFUT 0.03% MIN 0.01PS | Option          | PLTMFUT 0.025% MIN 0.01PS |
| Currency Future | STNDFUT 0.04% MIN 0.01PS | Currency Future | SILVFUT 0.035% MIN 0.01PS | Currency Future | GOLDFUT 0.03% MIN 0.01PS | Currency Future | PLTMFUT 0.025% MIN 0.01PS |
| Currency Option | STNDJOB 0.04% MIN 0.01PS | Currency Option | SILVFUT 0.035% MIN 0.01PS | Currency Option | GOLDFUT 0.03% MIN 0.01PS | Currency Option | PLTMFUT 0.025% MIN 0.01PS |
|                 | Select                   |                 | Select                    |                 | Select                   |                 | Select                    |
|                 |                          |                 |                           |                 |                          |                 |                           |
|                 |                          |                 |                           |                 |                          | -Select         | Рау                       |

• Select desire brokerage slab for commodity segment

| Prabhudas Strain Constant Constant Cons |                                                                                                    | Need Assistance ? Call Us: 1860 210 2222 🗙                                                                                                    |
|----------------------------------------------------------------------------------------------------|----------------------------------------------------------------------------------------------------|----------------------------------------------------------------------------------------------------|
| Now choose your trading segments and m<br>How to open an account with us:<br>Choose your trading preferences<br>Select brokerage plan specially designed for you<br>Make payment from your preferred mode.                                                                                                    | ake payment  Equity Select Brokerage STANDARD  Select Brokerage Plan  STANDARD  Future STNDFUT 0.04% MIN 0.01PS Option STNDFUT 0.04% MIN 0.01PS Select  Proceed  Proceed | ₹     0.00       ₹     0.00       ₹     0.00       ₹     0.00       ₹     0.00       ₹     0.00       ₹     0.00       ₹     0.00       ₹     0.00 |
| © All Rights Reserved. Prabhudas Lilladher Private Limited                                                                                                    | f y 🖬 🕫 📾                                                                                                    | QuicKYC - a product of Cazaayan Technologie                                                                                                    |

• View Applicable Demat charges

| Prabhudas NSTA                                                                                                    |                                                                                                    | Need Assistance ? Call Us: 1860 210 2222 🗙   |
|----------------------------------------------------------------------------------------------------|----------------------------------------------------------------------------------------------------|----------------------------------------------|
| Now choose your trading segments and r<br>How to open an account with us:<br>Choose your trading preferences<br>Select brokerage plan specially designed for you<br>Make payment from your preferred mode. | make payment         Select Brokerage       STANDARD         Account Opening Charges         Demat Related Charges       rges         PL Demat Account Schemes       ge       STANDARD | त्रा<br>₹ 0.00<br>₹ 0.00                     |
|                                                                                                    | Lifetime 999 harges                                                                                                    | ₹ 0.00<br>₹ 0.00<br>₹ 0.00                   |
| © All Rights Reserved. Prabhudas Lilladher Private Limited                                                                                                    | f 🎐 🗈 🖾                                                                                                    | QuicKYC - a product of Cazaayan Technologies |

- After completion of Account opening payment charges system will redirect to Aadhar Integration with Digi Locker.
- Click on button "Connect to Digilocker".
- If your mobile number is not mapped against your Aadhar number then you cannot proceed further.

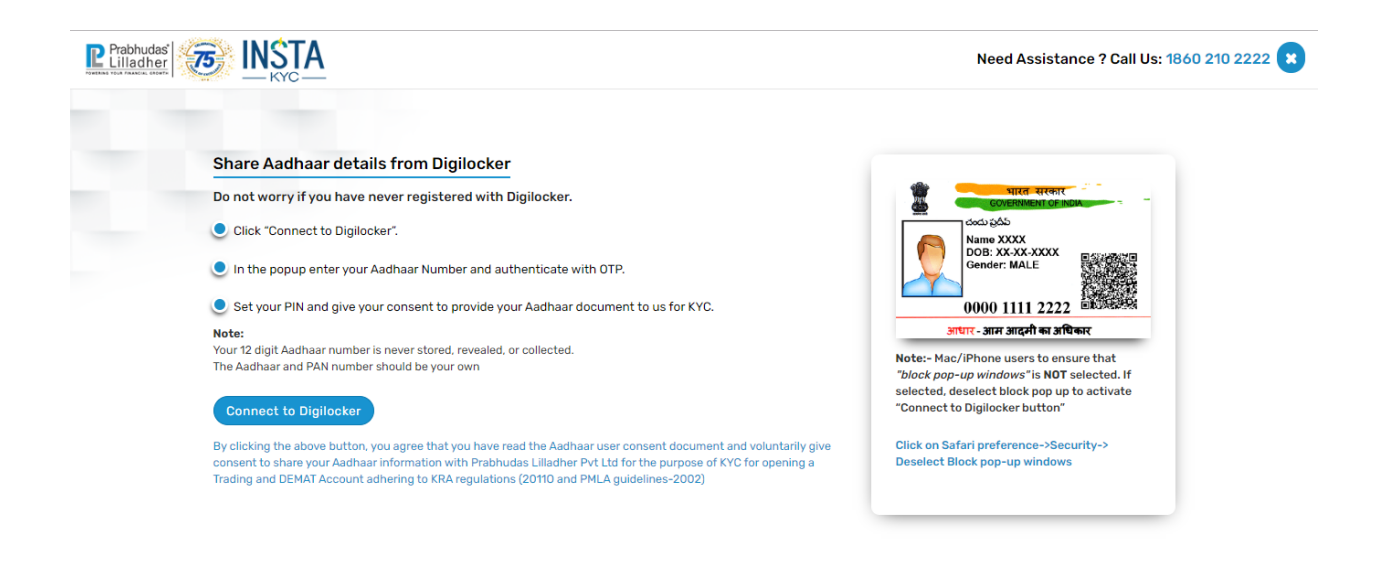

😏 💽 🖌

QuicKYC - a product of Cazaayan Technologies

• System will start Digi locker process

## I have Digi Locker Registraion:-

- If you already have digi locker credential then you can proceed with (Aadhar Number, Mobile Number or User Name)
- System will generate OTP and Send on your mapped mobile number
- System will ask for PIN number.

## I don't Have Digi Locker Registration:-

- If you are doing first time then click on Sign Up Page and enter your Aadhar Number.
- System will provide your OTP for create your PIN number.
- Once you create your PIN number your digi locker registration gets completed.

|                                                                                                    | C DigiLocker - Google Chrome —                                                                                                    | □ × Need Assistance ? Call Us: 1860 210 2222 🗙 |
|----------------------------------------------------------------------------------------------------|----------------------------------------------------------------------------------------------------|------------------------------------------------|
| Problemer     Share Aadhaar details from Di     Do not worry if you have never registe     O not worry if you have never registe     O not to Digilocker     Digilocker     Dy clicking the above button, you agree that     consent to share your Aadhaar information i     Trading and DEMAT Account adhering to KR | O DigiLocker - Google Chrome – accounts.digitallocker.gov.in/signin/oauth_partner/%252Foauth2%252F <b>DigiLocker Sign in to your account</b> Mobile / Aadhaar / Username Sign in with OTP Don't have DigiLocker account? Sign up | Need Assistance ? Call Us: 1860 210 2222 (*)   |
| © All Rights Reserved. Prabhudas Lilladher Private Limited                                                                                                    | T 🎔 🖬 🗠 📖                                                                                                    | QuicKYC - a product of Cazaayan Technologies   |

• Read all terms and allow Prabudas Lilladher fetch data from Digi Locker as updated in Aadhar.

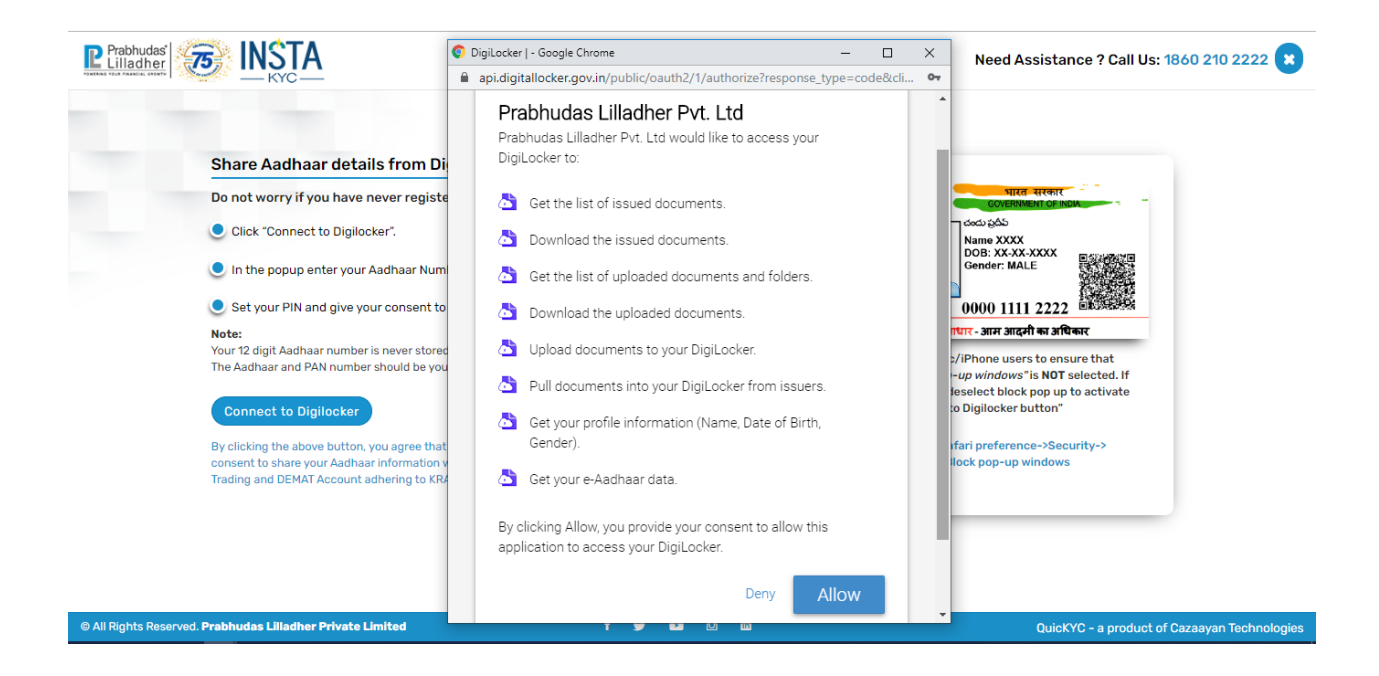

• Your personal details will be displayed as available in Aadhar.

| Share Aadhaar details from                                                                                                    | n Digilocker                                                                                                    |                                                                                                    |
|----------------------------------------------------------------------------------------------------|----------------------------------------------------------------------------------------------------|----------------------------------------------------------------------------------------------------|
| Do not worry if you have never                                                                                                    | Let's finish the application                                                                                                    | GOVERIMENT OF INDIA                                                                                                    |
| <ul> <li>Click "Connect to Digilocker".</li> <li>In the popup enter your Aadha</li> </ul>                                                                                                    | Personal Details                                                                                                    | b gdd<br>ne XXXX<br>B XX-XXXXXX<br>nder: MALE                                                                                                    |
| Set your PIN and give your cor                                                                                                    | Name                                                                                                    | 00 1111 2222                                                                                                    |
| Note:<br>Your 12 digit Aadhaar number is new<br>The Aadhaar and PAN number shoul<br>Connect to Digilocker<br>By clicking the above button, you ag<br>consent to share your Aadhaar infor<br>Terding and PEMPI Account atherit | Date of Birth Entropy Control of Birth Entropy Control of Birth Entrol of Birth Entrol of Birth Entrol of Birth Entropy C | and an after an after |
| ∴ All Dobts Bacanuari Brakburdas I Madbar Brivata I Jointad                                                                                                    | f w m m                                                                                                    | OuioN/C. a product of Paramura Technologia                                                                                                    |

- Check Terms and Conditions at left side.
- Enter your details like Father Name, Mother Name, Martial Status, Education, Annual Income, Trading Experience, Politically Exposed and Occupation.

| Prabhudas NSTA                                                                                                    | Need Assistance ? Call Us: 1860 210 2222 🗙                                                                                                    |
|----------------------------------------------------------------------------------------------------|----------------------------------------------------------------------------------------------------|
| Country of Residency for taxation Country of Residency for taxation I have understood the information requirements of this form (read along with FATCA and CRS instructions) and hereby confirm that the information provided by me/us on this form is true correct and complete. I also confirm that I have read and understood the FATCA Ferms and conditions below and hereby accept the same, Name for your account will be updated as per income TAX database due to exchange regulations. I agree to enable Equity, Currency, F&O and Commodity Segment on my trading account I confirm to have read and understood the contents of equity Annexure and commodity annexure documents I confirm that my investor/trader category for commodity segment is by default marked as others. I have read and understood the same and updated if required. | Father / Spouse Name       Mother Name         Father NAME       MOTHER NAME         Marital Status       Education         MarRIED       POST GRADUATE         Annual Income       Trading Experience         5-10 LAC       2         Politically Exposed ?       Occupation         N0       PRIVATE SECTOR         Select Commodity Trade Classification       Commodity Category         Submit       Submit |
| © All Rights Reserved. Prabhudas Lilladher Private Limited f y 🖸                                                                                                    | QuicKYC - a product of Cazaayan Technologies                                                                                                    |

• Select Commodity Category (This option will be enable if you want to activate Commodity Segment for Trading)

|                                                                                                    |                    |                                 | _        |                                              |
|----------------------------------------------------------------------------------------------------|--------------------|---------------------------------|----------|----------------------------------------------|
|                                                                                                    | Commodity (        | Category                        | ×        | Neeu Assistance : Gan US. 1000 210 2222      |
|                                                                                                    | *Please select all | the categories and press Submit | <b>^</b> |                                              |
| the state of the state of the s |                    | Value Chain Participants (V 🔻   |          |                                              |
| Country of Residency for taxation                                                                                                    | BRASS              | Others •                        |          |                                              |
|                                                                                                    | CARDAMOM           | Others V                        |          | Mother Name                                  |
| I have understood the information requirements<br>in 54704 and 000 is should be all be all be | CASTORSEED         | Others 🔻                        |          | MOTHER NAME                                  |
| provided by me/us on this form is true correct a                                                                                                    | COPPER             | Others 🔻                        |          | Education                                    |
| that I have read and understood the FATCA & Te                                                                                                    | COTTON             | Others 🔻                        |          | POST GRADUATE                                |
| income TAX database due to exchange regulatio                                                                                                    | CRUDEOIL           | Others •                        |          | Trading Experience                           |
| I sares to enable Equity Currency ESO and Com                                                                                                    | CRUPALMOIL         | Others 🔻                        |          | 2                                            |
| trading account                                                                                                    | DIAMOND            | Others 🔻                        |          | Occupation                                   |
| L confirm to have read and understood the content                                                                                                    | GOLD               | Others •                        |          | PRIVATE SECTOR                               |
| and commodity annexure documents                                                                                                    | LEAD               | Others 🔻                        | Classifi | cation Commodity Category                    |
| I confirm that my investor/trader category for co                                                                                                    | MENTHAOIL          | Others 🔻                        |          |                                              |
| default marked as others. I have read and under<br>updated if required.                                                                                                    | NATURALGAS         | Others 🔻                        | -        |                                              |
|                                                                                                    |                    | Submit                          |          |                                              |
|                                                                                                    |                    |                                 |          |                                              |
| © All Rights Reserved. Prabhudas Liliadher Private Limited                                                                                                    | f                  | y 🗈 🖸 🖻                         |          | QuicKYC - a product of Cazaayan Technologies |

- Enter bank details which you want to update for Fund Transfer and Withdrawal from trading account.
- Once you submit bank details system will transfer 1 Rupee in your account and verify your bank details which you have entered.
- If your bank details verified successfully then system will not ask you for bank proof.

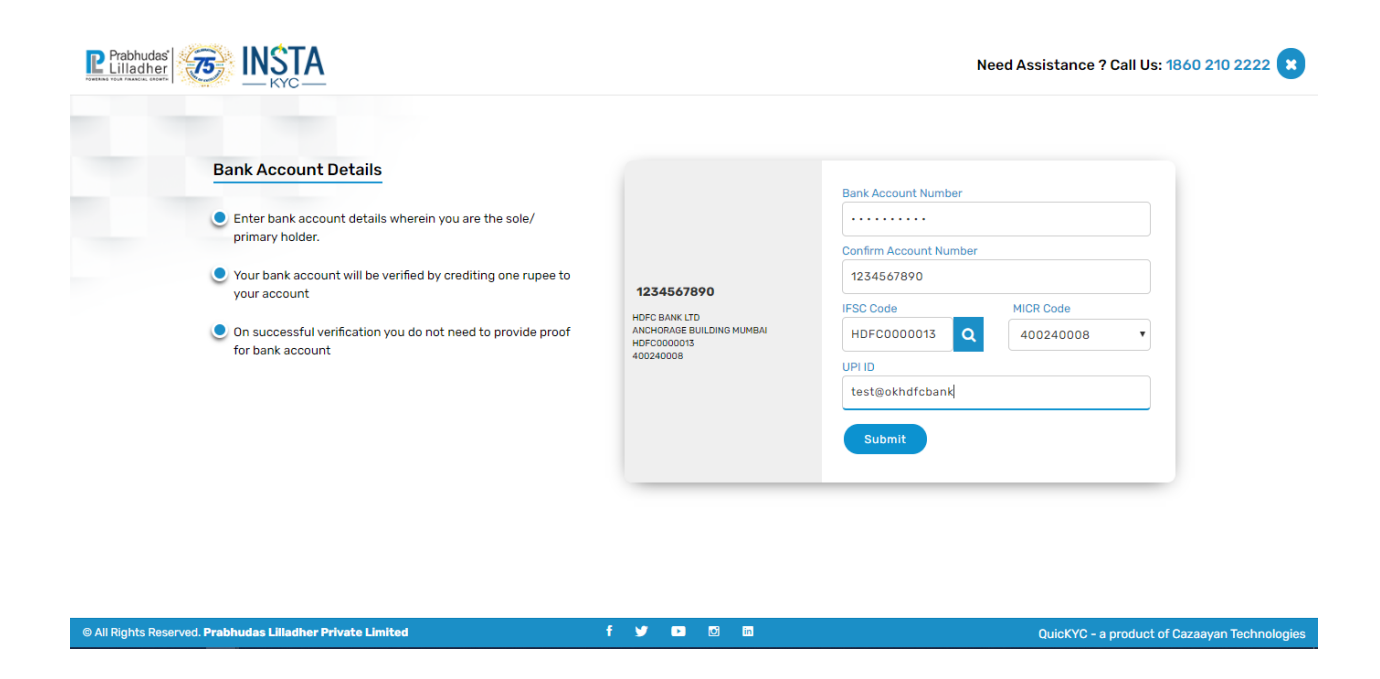

- If bank details you entered is mismatch with actual bank details then system will displayed unsuccessful message.
- You can click on cancel button and provide other bank details
- You can click on proceed button and provide bank proof of the same bank details.

| Prabhudas 37 INSTA                                                                                                    |                                                                                                    | Need Assistance ? Call Us: 1860 210 2222 🔋                                          |
|----------------------------------------------------------------------------------------------------|----------------------------------------------------------------------------------------------------|-------------------------------------------------------------------------------------|
| Bank Account Details                                                                                                    | _                                                                                                    | Pape Account Number                                                                 |
| <ul> <li>Enter bank account details wherein you are primary holder.</li> <li>Your bank account will be verified by creditin your account</li> </ul> | (!)                                                                                                    | nfirm Account Number                                                                |
| On successful verification you do not need t<br>for bank account                                                                                    | Warning!<br>Bank account could not be verified<br>Proceed with same bank account or provide<br>another account details | SC Code MICR Code<br>HDFC00000013 Q 400240008 V<br>HID<br>Hest@okhdfcbank<br>Submit |
| © All Rights Reserved. <b>Prabhudas Lilladher Private Limited</b>                                                                                   | f y 00 12 m                                                                                                    | QuicKYC - a product of Cazaayan Technologies                                        |

- After completion of bank account details system will ask for transfer Margin Amount which will be credited into your Trading account for trading purpose.
- On click on YES button system will redirect to you on net banking page which you have entered for trading account.
- Or you can click on SKIP button for proceed further.

| Prabhudas STA                                                                                                    |                                                                                                    | Need Assistance ? Call Us: 1860 210 2222 🗙                                                                   |
|----------------------------------------------------------------------------------------------------|----------------------------------------------------------------------------------------------------|----------------------------------------------------------------------------------------------------|
| Bank Account Details  Bank Account Details  Count details wherein you are t primary holder.  Vour bank account will be verified by creditin your account  On successful verification you do not need to for bank account | ne sole/<br>Event Transfer- Optional<br>Would you like to transfer margin money. You can transfer any amount<br>that you want to invest initially.<br>Yes Skip<br>Submit | Number<br><br>unt Number<br>0<br>MICR Code<br>013 Q<br>MICR Code<br>013 Q<br>MICR Code<br>013 Q<br>MICR Code |
| © All Rights Reserved. Prabhudas Lilladher Private Limited                                                                                                    | f 🔰 🖸 🖾                                                                                                    | QuicKYC - a product of Cazaayan Technologies                                                                 |

• Enter desire margin amount you want to transfer for Trading account.

| Pathudar 75 INSTA                                                                                                    |                                                                                                    | Need Assistance ? Call Us: 1860 210 2222 |
|----------------------------------------------------------------------------------------------------|----------------------------------------------------------------------------------------------------|------------------------------------------|
| Bank Account Details                                                                                                    | Bank Acco                                                                                                    | ourt Number                              |
| Enter bank account details wherein you are the primary holder.                                                                                                  | Fund Transfer- Optional                                                                                                    |                                          |
| <ul> <li>Your bank account will be verified by creditin<br/>your account</li> <li>On successful verification you do not need to<br/>for bank account</li> </ul> | Mould you like to transfer margin money. You can transfer any amount that you want to invest initially.           Amount           I | NICR Code                                |
|                                                                                                    |                                                                                                    |                                          |

• As per SEBI Regulation you are required to share your Geo Location. Hence you have allow Location sharing while on-boarding journey.

| Prabhudas STA                                                                                            |                                                                                                    | Need Assistance ? Call Us: 1860 210 2222 😮                                             |
|----------------------------------------------------------------------------------------------------|----------------------------------------------------------------------------------------------------|----------------------------------------------------------------------------------------|
|                                                                                                    |                                                                                                    |                                                                                        |
| Income proof                                                                                             |                                                                                                    |                                                                                        |
| Only required if you want F&O and MCX trading.<br>and sell equity stocks.                                |                                                                                                    | rou are uploading password protected PDF as income<br>nk Statement or DEMAT Statement. |
| Select C                                                                                                 | (!)                                                                                                    |                                                                                        |
| Bank proof                                                                                               | Warning!                                                                                                    |                                                                                        |
| Upload supporting document as a proof of you earlier.                                                    | 'As per SEBI Regulation, you are required to share<br>your Geo-location. Please login again and allow<br>"location share" when prompted, to proceed.' | rou are uploading password protected PDF for Bank<br>ich as Bank Statement             |
| Select C                                                                                                 | ОК                                                                                                    |                                                                                        |
| Your current signature                                                                                   | PAN copy                                                                                                    | Client Photo                                                                           |
| Sign on white paper. Scan and upload. Will be use<br>cross verify any future account modification reques | d to Upload a digital copy of your PAN.<br>tes.                                                                                                    | Take your picture                                                                      |
| Choose File No file chosen                                                                               | Choose File No file chosen                                                                                                    | Click Here                                                                             |
| © All Rights Reserved. Prabhudas Lilladher Private Limited                                               | f y 🖬 🖾 🖬                                                                                                    | QuicKYC - a product of Cazaayan Technologies                                           |

- Upload Latest & Valid Income proof for activation F& O and MCX trading segment.
- Upload Bank proof if your account is not verified by System earlier, Other wise this option will not be displayed on screen.
- If your statement is password protected then you can also enter password.
- Sign on white paper, Take a picture and upload your signature properly
- Upload your PAN Copy.
- Take Your Picture.

|                                                                                                    |                                                | Need Assistance ? Call Us: 1860 210 2222 関                                                                                                  |
|----------------------------------------------------------------------------------------------------|------------------------------------------------|----------------------------------------------------------------------------------------------------|
| Income proof                                                                                         |                                                |                                                                                                    |
| Only required if you want F&O and MCX trading.<br>and sell equity stocks.                            | Not required if you just want to buy           | Please provide password if you are uploading password protected PDF as Income<br>Proof such as 6 month's Bank Statement or DEMAT Statement. |
| Select                                                                                               | hoose File No file chosen                      | E-statment password                                                                                                    |
| Bank proof<br>Upload supporting document as a proof of you<br>earlier.                               | r bank account details, as provided            | Please provide password if you are uploading password protected PDF for Bank<br>Account proof document such as Bank Statement               |
| Select C                                                                                             | hoose File No file chosen                      | E-statment password                                                                                                    |
| Your current signature                                                                               | PAN copy                                       | Client Photo                                                                                                    |
| Sign on white paper. Scan and upload. Will be u<br>cross verify any future account modification requ | sed to Upload a digital copy of you<br>lestes. | ur PAN. Take your picture                                                                                                    |
| Choose File No file chosen                                                                           | Choose File No file cho                        | osen Click Here                                                                                                    |
|                                                                                                    | Submit for                                     | r Verification                                                                                                    |
| © All Rights Reserved. Prabhudas Lilladher Private Limited                                           | f y D                                          | QuicKYC - a product of Cazaayan Technologies                                                                                                |

- Camera should be available on your system (Desktop or Laptop)
- System will capture your image and displayed your location on screen.
- Click on Submit button.

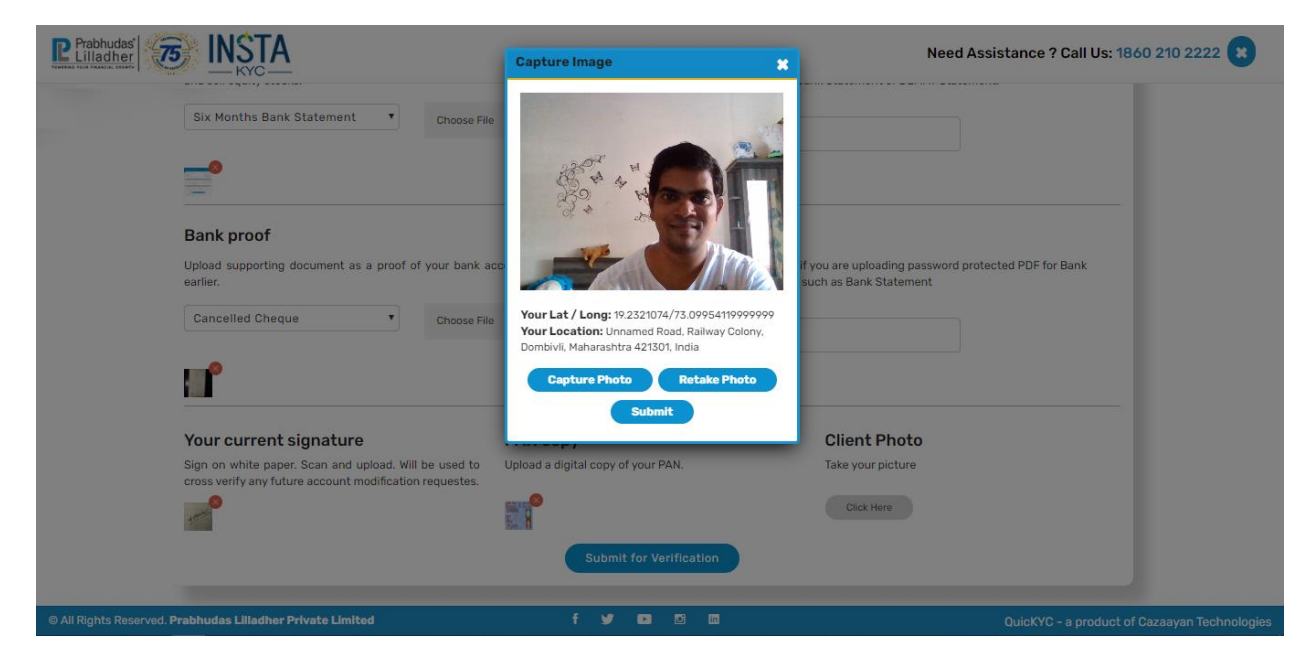

- Once you upload your document and capture your image system will send your application to Verification team to verify your details and proof uploaded.
- You can check objection point by login into system by accessing URL (instakyc.plindia.com)

| Prabhudas'                                                                                                    | <b>STA</b>                                                                                                    | Need Assista                                                                                          | nce ? Call Us: 1860 210 2222 🗙           |
|----------------------------------------------------------------------------------------------------|----------------------------------------------------------------------------------------------------|----------------------------------------------------------------------------------------------------|------------------------------------------|
| Equity & C                                                                                                    | commodity                                                                                                    |                                                                                                    |                                          |
| On-boarding Started                                                                                                    | Q 2020-09-05 10:24:18                                                                                                  |                                                                                                    |                                          |
| Application Submitted                                                                                                    | 2020-09-05 10:39:29                                                                                                    |                                                                                                    |                                          |
| Waiting for Verification                                                                                                    | 2020-09-05 10:39:29                                                                                                    |                                                                                                    |                                          |
| Application Approved                                                                                                    | 9                                                                                                    |                                                                                                    |                                          |
| Proceed to e-Sign                                                                                                    | I'll print & courier                                                                                                   |                                                                                                    |                                          |
| Once your application is approved,<br>use your AADHAAR (mobile OTP) to<br>digitally sign the application form<br>online instantly. | If you don't wish to use quick & easy<br>eSign, please download, print<br>manually sign and courier the form<br>to us. |                                                                                                    |                                          |
|                                                                                                    |                                                                                                    | IMPORTANT- Physical documents required                                                                |                                          |
|                                                                                                    | The following cannot be signed                                                                                         | digitally using AADHAAR, Please print and courier to us within the next 7 days.                       |                                          |
|                                                                                                    | Demat POA                                                                                                    |                                                                                                    |                                          |
|                                                                                                    | Required to debit shares from D                                                                                        | DEMAT account when stocks are sold. Without this, you cannot sell shares that you buy.                |                                          |
|                                                                                                    | Commodity ECN                                                                                                    |                                                                                                    |                                          |
| © All Rights Reserved. Prabhudas L                                                                                                 | illadher Private Limited alva alachd                                                                                   | mic PDP contract notes for a 🕊 no 💌 no 💽 👘 👘 ng in commodity will be activated only after wares Quicl | KYC - a product of Cazaayan Technologies |

• Incase of any mismatch in application and uploaded proof verification team will be raised objection and you will be received email regarding the same.

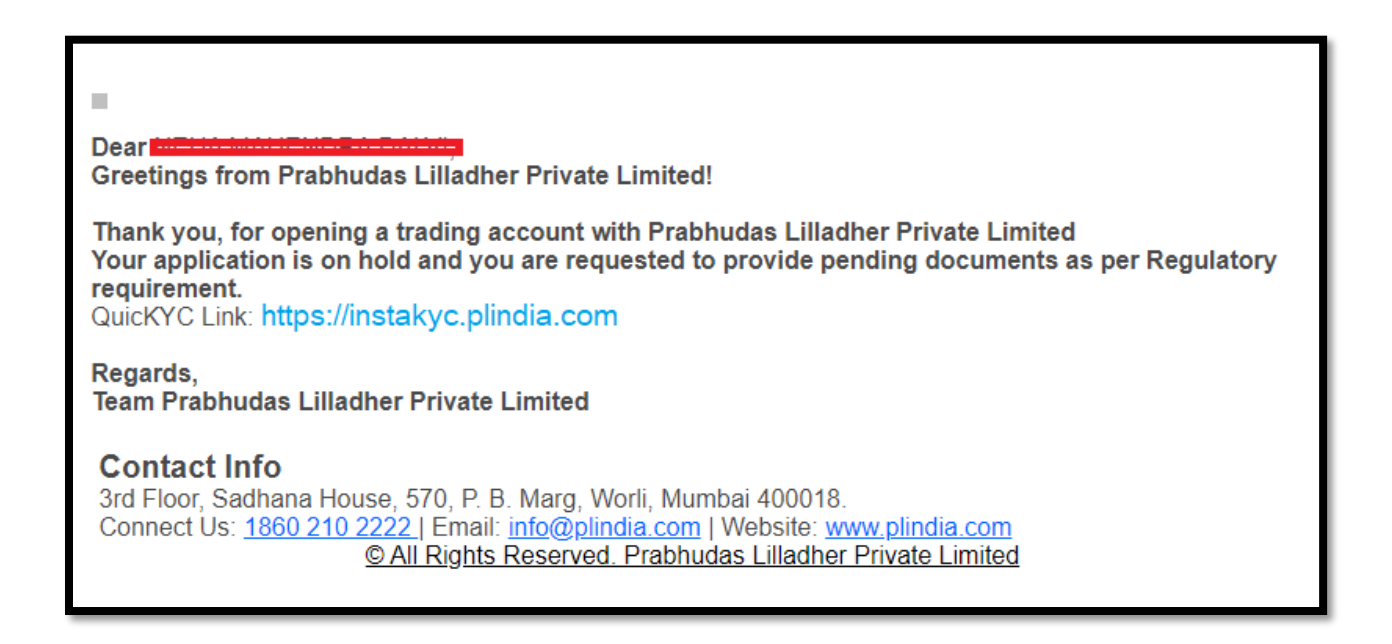

• You have to send below document (through courier or POST) to Prabhudas Lilladher pvt Ltd immediately once your account has been activated.

| IMPORTANT- Physical documents required                                                                                                    |
|----------------------------------------------------------------------------------------------------|
| The following cannot be signed digitally using AADHAAR, Please print and courier to us within the next 7 days.                                                     |
| Demat POA                                                                                                    |
| Required to debit shares from DEMAT account when stocks are sold. Without this, you cannot sell shares that you buy.                                               |
| Commodity ECN                                                                                                    |
| Authorization to receive electronic PDF contract notes for commodity trading. Trading in commodity will be activated only after we receive this physical document. |
| Nominee                                                                                                    |
| Download this form and send it to us in order to add a nominee to your account.                                                                                    |
| Please courier the downloaded documents to our address as mentioned below:                                                                                         |
| 3rd Floor, Sadhana House, 570, P. B. Marg, Worli, Mumbai – 400018.                                                                                                 |
|                                                                                                    |

- You can check objection points which raised by Verification team.
- Click on Rectify button and upload/Update new document and fields which raised by verifier

| Prabhudas' 5                                                                                                    | <b>STA</b>                                                                                                    |                                                                                      | Need Assistance ? Call Us: 1860 210 2222 🗙                                 |
|----------------------------------------------------------------------------------------------------|----------------------------------------------------------------------------------------------------|--------------------------------------------------------------------------------------|----------------------------------------------------------------------------|
| Equity & C                                                                                                    | ommodity                                                                                                    |                                                                                      | A Rejections                                                               |
| On-boarding Started                                                                                                    | 2020-09-05 10:24:18                                                                                                    |                                                                                      | BANK (Distorted Image)<br>BANK DETAILS (Name not available on cheque copy) |
| Application Submitted                                                                                                    | 2020-09-05 10:39:29                                                                                                    |                                                                                      | father name (Check DOB)<br>PAN (Blur Image)<br>SIGNATURE (Invalid Image)   |
| Waiting for Verification                                                                                                    | 2020-09-05 10:39:29                                                                                                    |                                                                                      | Rectify                                                                    |
| Application Approved                                                                                                    | 9                                                                                                    |                                                                                      |                                                                            |
| Proceed to e-Sign                                                                                                    | I'll print & courier                                                                                                   |                                                                                      |                                                                            |
| Once your application is approved,<br>use your AADHAAR (mobile OTP) to<br>digitally sign the application form<br>online instantly. | If you don't wish to use quick & easy<br>eSign, please download, print<br>manually sign and courier the form<br>to us. |                                                                                      |                                                                            |
|                                                                                                    |                                                                                                    | IMPORTANT- Physical documents required                                               |                                                                            |
|                                                                                                    | The following cannot be signed                                                                                         | digitally using AADHAAR, Please print and courier to us within the next 7 days.      |                                                                            |
|                                                                                                    | Demat POA                                                                                                    |                                                                                      |                                                                            |
|                                                                                                    | Required to debit shares from [                                                                                        | DEMAT account when stocks are sold. Without this, you cannot sell shares that you bu | y.                                                                         |
|                                                                                                    | Commodity ECN                                                                                                    |                                                                                      |                                                                            |

• System will allow you to upload new files/images and update data points.

| Prabhudas'                                                                                                    | INICTA<br>Rejection    |             |      |                                                                   | × 1860 210 2222 ×        |
|----------------------------------------------------------------------------------------------------|------------------------|-------------|------|-------------------------------------------------------------------|--------------------------|
| -                                                                                                    | Basic Details          |             |      |                                                                   |                          |
| Equit                                                                                                    | Father Name            |             |      | _                                                                 |                          |
|                                                                                                    | FATHER                 |             | Subn | nit                                                               |                          |
| On-boarding Sta                                                                                                    | Bank Account Details   |             |      |                                                                   | Invalid)                 |
| Application Submi                                                                                                    | Bank Account Number    |             |      |                                                                   | iu mage)                 |
| Waiting for Verifica                                                                                                    |                        |             |      |                                                                   |                          |
| , in the second second s | Confirm Account Number |             |      | 123456790                                                         |                          |
| Application Appr                                                                                                    | 123456789              |             |      | HDFC BANK LTD                                                     |                          |
|                                                                                                    | IFSC Code              | MICR Code   |      | SANA 'A' BLDG JN OF LINKING RD MUMBAI<br>HDFC0000079<br>400240017 |                          |
| Proceed to e-Sign                                                                                                    | HDFC0000079 Q          | Select MICR | ~    |                                                                   |                          |
| Once your application<br>approved, use your AAD<br>(mobile OTP) to digitally s<br>application form onli<br>instantly.                                                                                                    | Submit                 |             |      |                                                                   |                          |
| © All Rights Reserved. I                                                                                                    |                        |             |      |                                                                   | of Cazaayan Technologies |

- Once your verifier approves your application you will be received SMS and email regarding the same and you can proceed further for E-Sign with Aadhar.
- You can view application copy by clicking on View button or e-sign for proceed for E-Signature through Aadhar authentication.

| Prabhudas'                                                                                                    | ISTA<br>KYC                                                                                                    |                                                                                       | Need Assistance ? Call Us: 1860 210 2222 🗙 |
|----------------------------------------------------------------------------------------------------|----------------------------------------------------------------------------------------------------|---------------------------------------------------------------------------------------|--------------------------------------------|
| Equity / (                                                                                                    | Commodity                                                                                                    |                                                                                       |                                            |
| On-boarding Started                                                                                                    | 2020-09-07 22:10:02                                                                                                    | View PDF *                                                                            |                                            |
| Application Submitted                                                                                                    | 2020-09-07 22:17:34                                                                                                    | Equity KYC * View eSign                                                               |                                            |
| Waiting for Verification                                                                                                    | 2020-09-07 22:17:34                                                                                                    |                                                                                       |                                            |
| Application Approved                                                                                                    | 07 Sep 2020 22:19:46:517                                                                                                    |                                                                                       |                                            |
| Proceed to e-Sign<br>Once your application is approved,<br>use your AADHAAR (mobile OTP) to<br>digitally sign the application form<br>online instantly. | Fil print & courier<br>If you don't wish to use quick & easy<br>eSign, please download, print<br>manually sign and courier the form<br>to us. |                                                                                       |                                            |
|                                                                                                    |                                                                                                    | IMPORTANT- Physical documents required                                                |                                            |
|                                                                                                    | The following cannot be signed                                                                                                    | digitally using AADHAAR, Please print and courier to us within the next 7 days.       |                                            |
|                                                                                                    | Demat POA                                                                                                    |                                                                                       |                                            |
|                                                                                                    | Required to debit shares from D                                                                                                    | EMAT account when stocks are sold. Without this, you cannot sell shares that you buy. |                                            |
|                                                                                                    | Commodity ECN                                                                                                    |                                                                                       |                                            |

• You can view your application copy and verify details captured properly before proceeding to E-Sign.

| Prabhudas 55 PDF                                                                                                    | n                   |                                                                                                    | <b>s:</b> 1860 210 2222 |
|----------------------------------------------------------------------------------------------------|---------------------|----------------------------------------------------------------------------------------------------|-------------------------|
| Equity /<br>On-boarding Started<br>Application Submitted                                                                          |                     | <b>udas Lilladher Private Limited</b><br>try   Kow Your Gustomer (KYC) Application   Individual - NEW |                         |
| Waiting for verification                                                                                                    | REGISTRATION DATE   | 8/9/2020                                                                                              |                         |
|                                                                                                    | NAME OF CLIENT      | MR NEHA MAHENDRA DALVI                                                                                |                         |
| Application Approved                                                                                                    | PAN No.             | APKPD7805H                                                                                            |                         |
|                                                                                                    | UNIQUE CLIENT CODE  |                                                                                                    |                         |
| Proceed to e-Sign                                                                                                    | APPEICATION Sr. No. | 10011000                                                                                              |                         |
| Once your application is approved<br>use your AADHAAR (mobile OTP) tr<br>digitally sign the application form<br>online instantly. |                     |                                                                                                    |                         |
| 4                                                                                                    |                     |                                                                                                    | >                       |
|                                                                                                    | Jemat POA           |                                                                                                    |                         |
| E E E E E E E E E E E E E E E E E E E                                                                                             |                     | stocks are sold. Without this, you cannot sell shares that you buy.                                   |                         |
|                                                                                                    | Commodity ECN       |                                                                                                    |                         |
| © All Rights Reserved. Prabhudas Lilladhe                                                                                         |                     |                                                                                                    |                         |

- Once you click on E-sign system will redirect to NDSL site for proceed to E-sign. Just follow below steps.
  - 1. Enter Aadhar Number
  - 2. Enter OTP which sent on your mobile number mapped against Aadhar.
- System will update e-sign successfully, and redirect to dashboard page to view your PDF copy with E-sign.

| 🚱 NSDL - Sign                                                                               |                                                                                                    |                                                                                                    |  |  |
|---------------------------------------------------------------------------------------------|----------------------------------------------------------------------------------------------------|----------------------------------------------------------------------------------------------------|--|--|
|                                                                                             | NSDL Electronic Signature Service                                                                                                    |                                                                                                    |  |  |
|                                                                                             | ASP Name                                                                                                    | Prabhudas Lilladher Pvt. Ltd.                                                                                                    |  |  |
|                                                                                             | Transaction ID                                                                                                    | UKC:2020-09-08T12:25:25546548                                                                                                    |  |  |
|                                                                                             | Date & Time                                                                                                    | 2020-09-08T12:23:35                                                                                                    |  |  |
|                                                                                             | I hereby authorize NSDL e-Governance Infrastructure                                                                                                    | Limited (NSDL e-Gov) to -                                                                                                    |  |  |
| -<br>-<br>-<br>-<br>-<br>-<br>-<br>-<br>-<br>-<br>-<br>-<br>-<br>-<br>-<br>-<br>-<br>-<br>- | <ol> <li>Use my Aadhaar / Virtual ID details (as applicable) for the purpose of eSigning the document of Account Opening for/with Prabhudas<br/>Lilladher Pvt. Ltd. and authenticate my identity through the Aadhaar Authentication system (Aadhaar based e-KYC services of UIDAI) in<br/>accordance with the provisions of the Aadhaar. (Targeted Delivery of Financial and other Subsidies, Benefits and Services) Act, 2016 and<br/>the allied rules and regulations notified thereunder and for no other purpose.</li> </ol> |                                                                                                    |  |  |
| 2<br>s<br>L                                                                                 | <ol> <li>Authenticate my Aadhaar / Virtual ID through OTP or<br/>system for obtaining my e-KYC through Aadhaar based<br/>sender, Date of Birth and Address) for the purpose of<br/>td</li> </ol>                                                                                                    | Biometric for authenticating my identity through the Aadhaar Authentication<br>e-KYC services of UIDAI and use my Photo and Demographic details (Name,<br>Signing the document of Account Opening for/with Prabhudas Lilladher Pvt. |  |  |
| 3<br>e<br>ti                                                                                | b. I understand that Security and confidentiality of perso<br>ensured by NSDL e-Gov and the data will be stored by h<br>ime.                                                                                                    | nal identity data provided, for the purpose of Aadhaar based authentication is<br>ISDL e-Gov till such time as mentioned in guidelines from UIDAI from time to                                                                      |  |  |
|                                                                                             | VID/Aadhaar:                                                                                                    | Send OTP Cancel                                                                                                    |  |  |
|                                                                                             | <u>Click Here</u> to generate Virtual ID.<br><u>Download Instructions</u> to generate Virtual ID in lieu of Aa                                                                                                    | dhaar.                                                                                                    |  |  |
| ©2019 NSDL E-Governance Infrastructure Pvt. Ltd. All rights reserved.                       |                                                                                                    |                                                                                                    |  |  |
|                                                                                             |                                                                                                    |                                                                                                    |  |  |

Please do not press "Submit" button once again or the "Refresh" or "Back" buttons.

• View PDF Form and verify you E-sign.

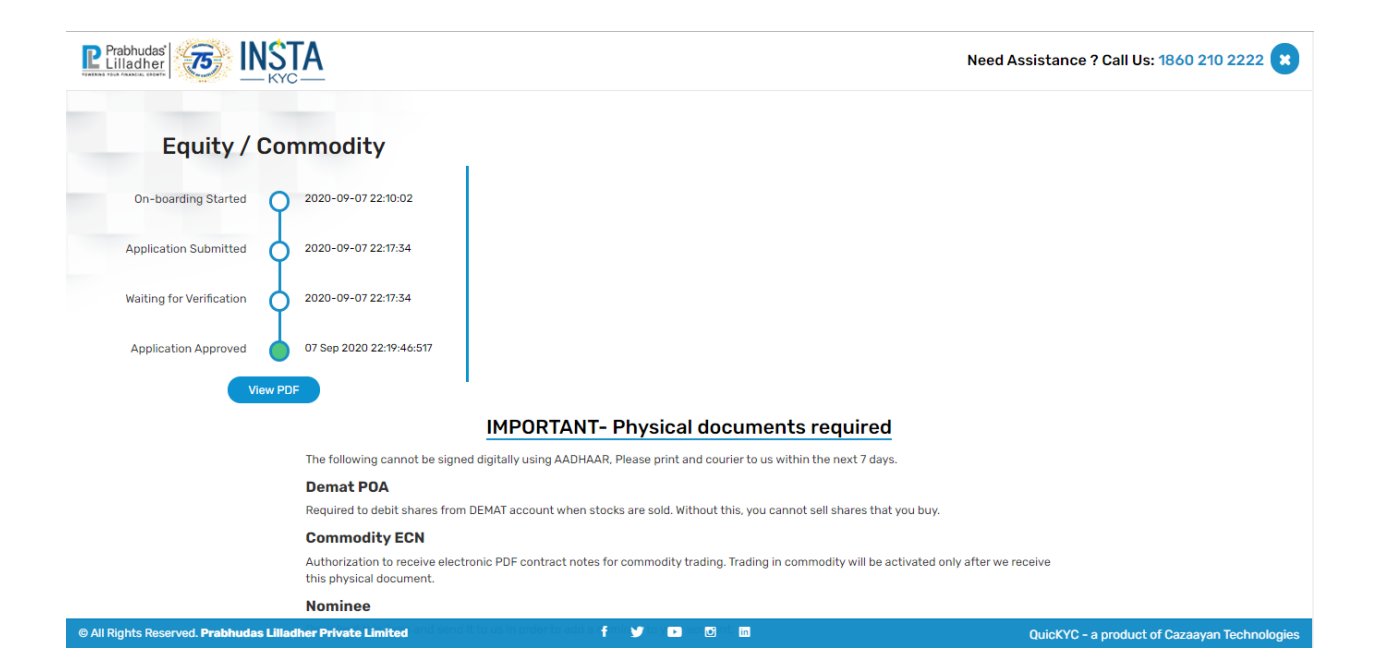

| Prabhudas'                             |                                                                                                    | Need Assistance ? Call Us: 1860 210 2222 🗙   |
|----------------------------------------|----------------------------------------------------------------------------------------------------|----------------------------------------------|
| Equity / Co                            | mmodity                                                                                                    |                                              |
| On-boarding Started                    | 2020-09-07 22:10:02                                                                                                    |                                              |
| Application Submitted                  | 2020-09-07 22:17:34 Equity KYC * View                                                                                                    |                                              |
| Waiting for Verification               | 2020-09-07 22:17:34                                                                                                    |                                              |
| Application Approved                   | 07 Sep 2020 22:19:46:517                                                                                                    |                                              |
| View PD                                |                                                                                                    |                                              |
|                                        | IMPORTANT- Physical documents required                                                                                                    |                                              |
|                                        | The following cannot be signed digitally using AADHAAR, Please print and courier to us within the next 7 days.                                   |                                              |
|                                        | Demat POA                                                                                                    |                                              |
|                                        | Required to debit shares from DEMAT account when stocks are sold. Without this, you cannot sell shares that you buy.                             |                                              |
|                                        | Commodity ECN                                                                                                    |                                              |
|                                        | Authorization to receive electronic PDF contract notes for commodity trading. Trading in commodity will be activated onl this physical document. | y after we receive                           |
|                                        | Nominee                                                                                                    |                                              |
| © All Rights Reserved. Prabhudas Lilla | dher Private Limited and benche to be in order to be the 🕈 🗤 💓 to 📭 🔤 to 🔞                                                                       | QuicKYC - a product of Cazaayan Technologies |

• Your E-signatures will be fixed on application.

| Prabhudas 55 PDF                    |                                                                     |                                                  |                                 |                           | s: 1860 210 2222 💌 |
|-------------------------------------|---------------------------------------------------------------------|--------------------------------------------------|---------------------------------|---------------------------|--------------------|
| Equity /                            | CENTRAL KYC REGIS<br>1. Personal Details                            | TRY Know Your Customer (KYC) Application Form    | ı   Individual                  |                           |                    |
| Un-boarding started                 | Name*                                                               | MR NEHA MAHENDRA DALVI                           | Latil const                     |                           |                    |
|                                     | Maiden Name (If any*)                                               |                                                  | 73.09954119                     | T3.09954119999999         |                    |
| Application Submitted               | Father/Spouse Name*                                                 | MR. FATHER NAME                                  |                                 |                           |                    |
|                                     | Mother Name*                                                        | MRS. MOTHER NAME                                 | anter de                        |                           |                    |
|                                     | Date of Birth*                                                      | 17/07/1981                                       | - 34° 🐌                         |                           |                    |
| Waiting for Verification            | Gender*                                                             | MALE                                             |                                 |                           |                    |
|                                     | Marital Status*                                                     | MARRIED                                          |                                 |                           |                    |
|                                     | Citizenship*                                                        | Indian                                           | E-signed by: M                  | R NEHA                    |                    |
| Application Approved                | Residential Status*                                                 | INDIVIDUAL                                       | Date: 08/09/20<br>Reason: Accou | 20 12:23:24<br>nt Opening |                    |
|                                     | Occupation Type*                                                    | PRIVATE SECTOR                                   | Location: India                 |                           |                    |
|                                     | 2. RESIDENCE FOR TAX PURPOSES IN JURISDICTION(S) OUTSIDE INDIA      |                                                  |                                 |                           |                    |
|                                     | Residence for Tax Purposes                                          | In Jurisdiction(s) Outside India*                |                                 | NO                        |                    |
|                                     | Country of Jurisdiction of Residence*                               |                                                  |                                 |                           |                    |
|                                     | Tax Identification Number or Equivalent(If issued by jurisdiction)* |                                                  |                                 |                           |                    |
|                                     | Place/City of Birth*                                                |                                                  |                                 |                           |                    |
|                                     | Country of Birth*                                                   | Country of Birth*                                |                                 |                           |                    |
|                                     | 3. PROOF OF IDENTITY                                                |                                                  |                                 |                           |                    |
|                                     | PAN*                                                                | APKPD7805H                                       |                                 |                           | •                  |
| 1                                   |                                                                     |                                                  |                                 |                           |                    |
| Authorization t<br>this physical de | o receive electronic PDF c<br>ocument.                              | contract notes for commodity trading. Trading in | commodity will be ac            | tivated only afte         | ter we receive     |
| Nominee                             |                                                                     |                                                  |                                 |                           |                    |
|                                     |                                                                     |                                                  |                                 |                           |                    |

- Verification team will be view your E-sing has been fixed properly and generate trading account instantly.
- You will be received account activation email from Prabhudas Lilladher Pvt Ltd.
- Immediately will be received Online Trading Password email to start trading through PL Mobile App and WEB.

Contact Us:-

Email – customerconnect@plindia.com Phone- 18602102222